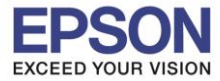

## วิธีการตั้งค่า Wi-Fi ที่เครื่องพิมพ์

1.ไปที่ Wi-Fi Setup กด OK

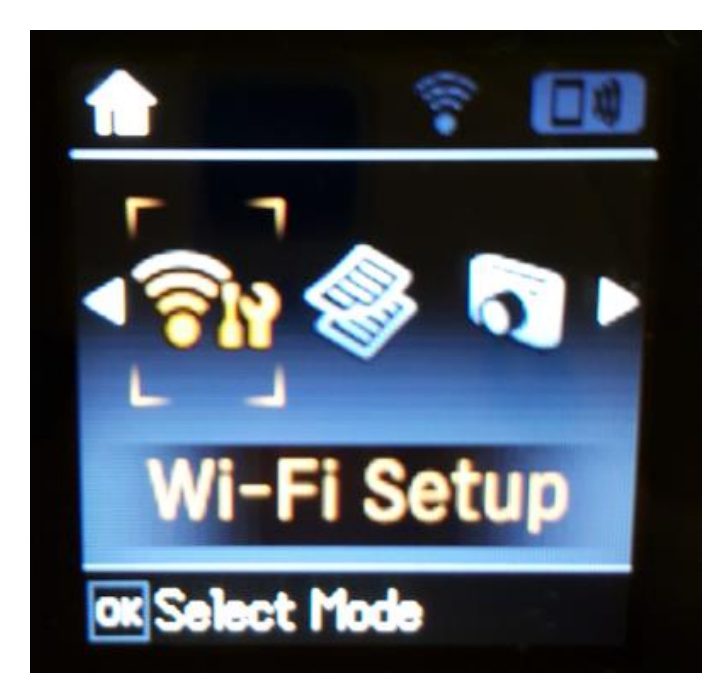

2.ไปที่ Wi-Fi (Recommended) กด OK

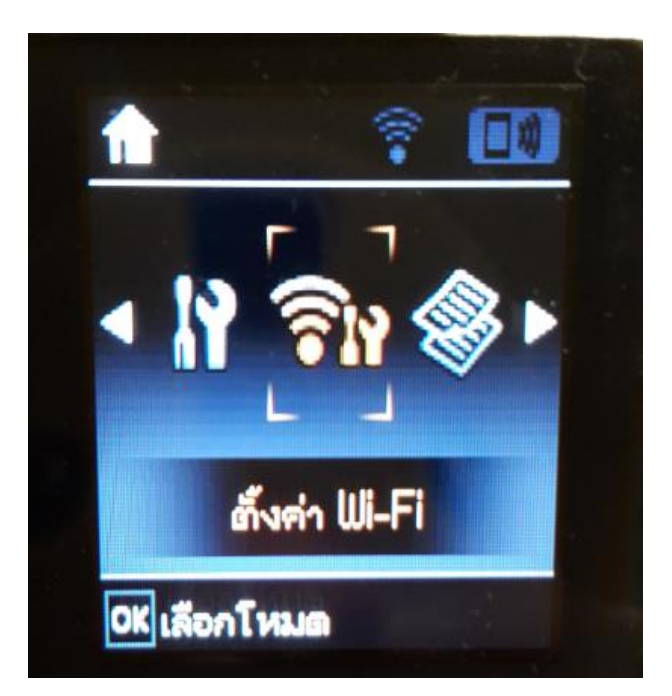

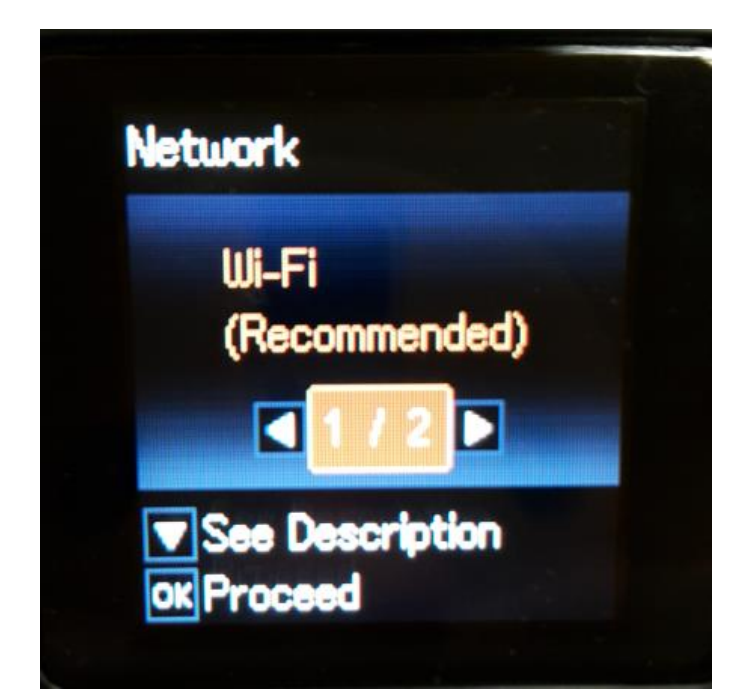

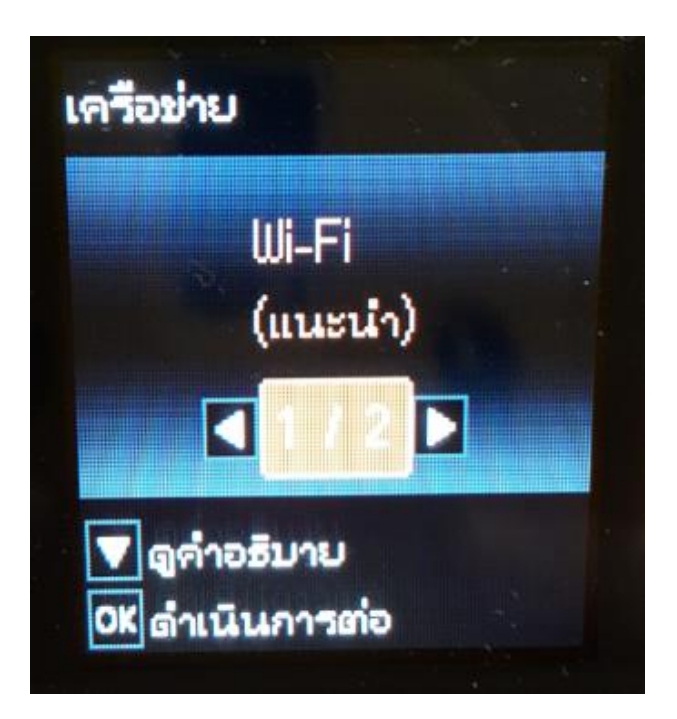

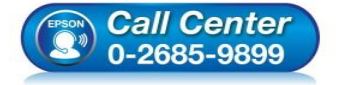

- สอบถามข้อมูลการใช้งานผลิตภัณฑ์และบริการ โทร.0-2685-9899
- เวลาทำการ : วันจันทร์ ศุกร์ เวลา 8.30 17.30 น.ยกเว้นวันหยุดนักขัดฤกษ์
- <u>www.epson.co.th</u>

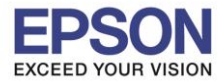

หัวข้อ รองรับปริ้นเตอร์ร่น : L485 รองรับระบบปฏิบัติการ : Mac OS X

: วิธีการเชื่อมต่อ Wi-Fi แบบ Infra (Router)

#### 3.กด **OK**

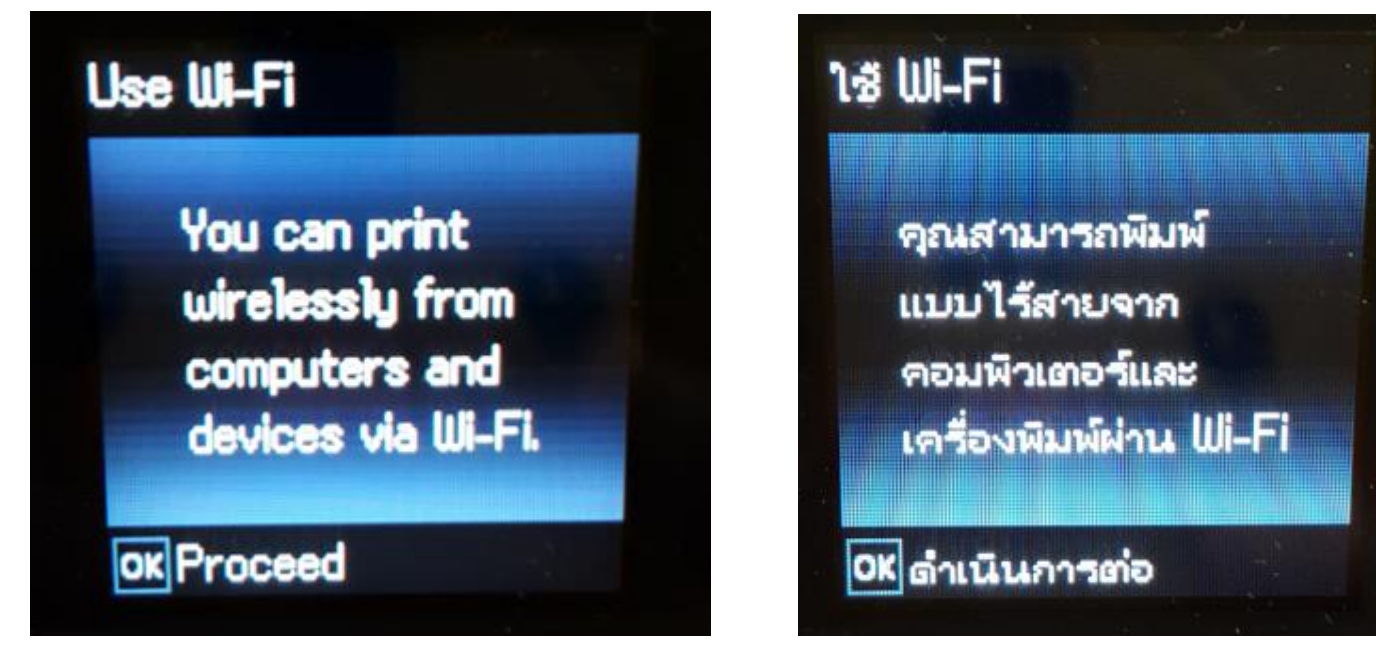

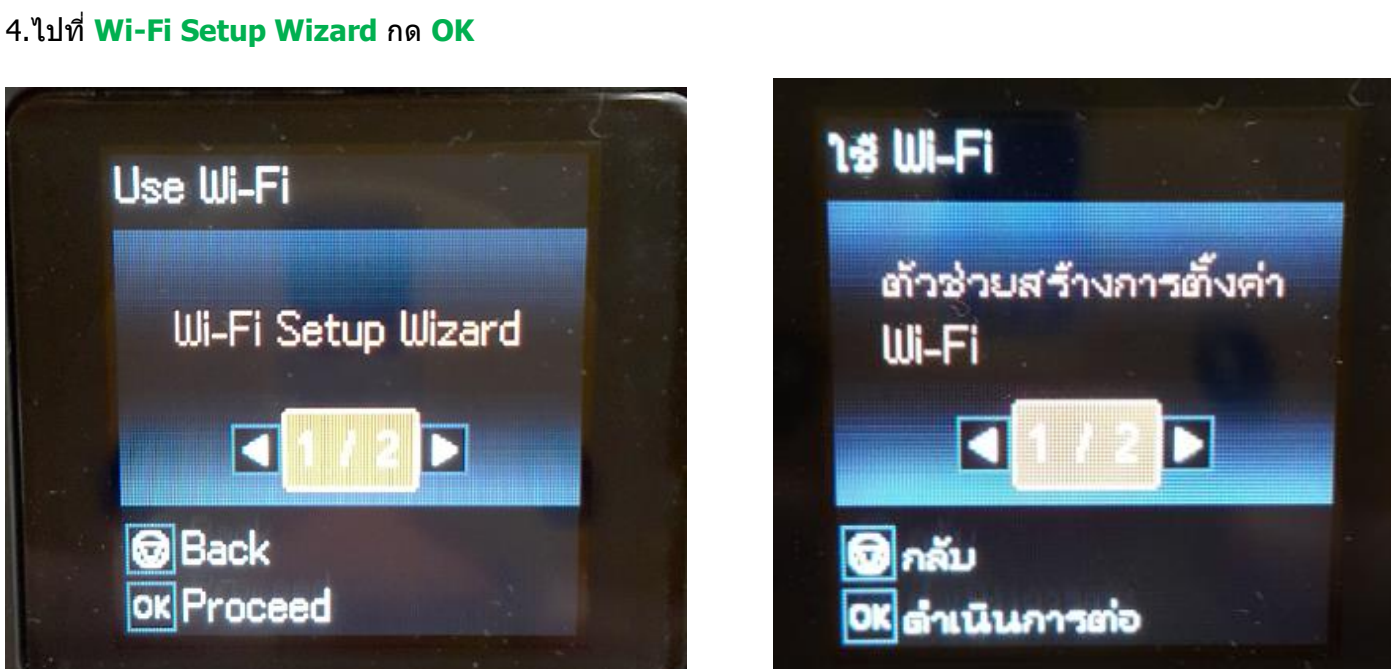

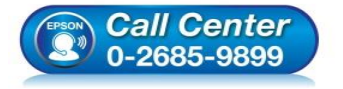

- สอบถามข้อมูลการใช้งานผลิตภัณฑ์และบริการ โทร.0-2685-9899
- เวลาทำการ : วันจันทร์ ศุกร์ เวลา 8.30 17.30 น.ยกเว้นวันหยุดนักขัตฤกษ์
- www.epson.co.th

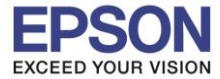

#### 4.เครื่องพิมพ์จะแสดงข้อความกำลังค้นหาสัญญาณ Wi-Fi

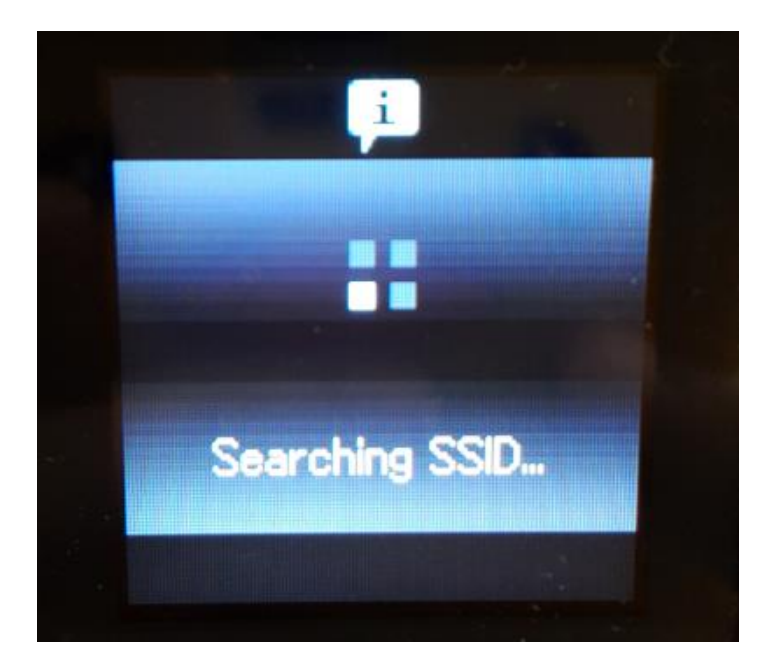

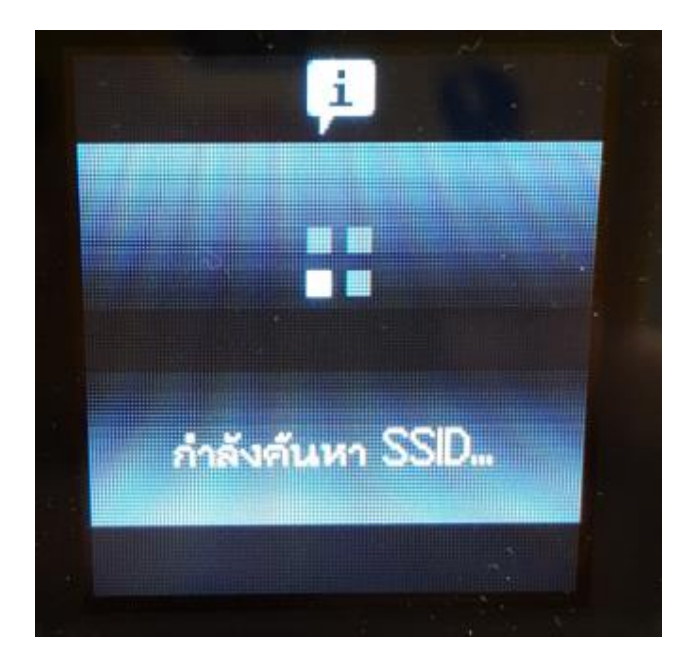

5.เลือกชื่อ Wi-Fi ที่ลูกค้าใช้งาน (ในตัวอย่างใช้เป็นชื่อ LinkSys2015) กด OK

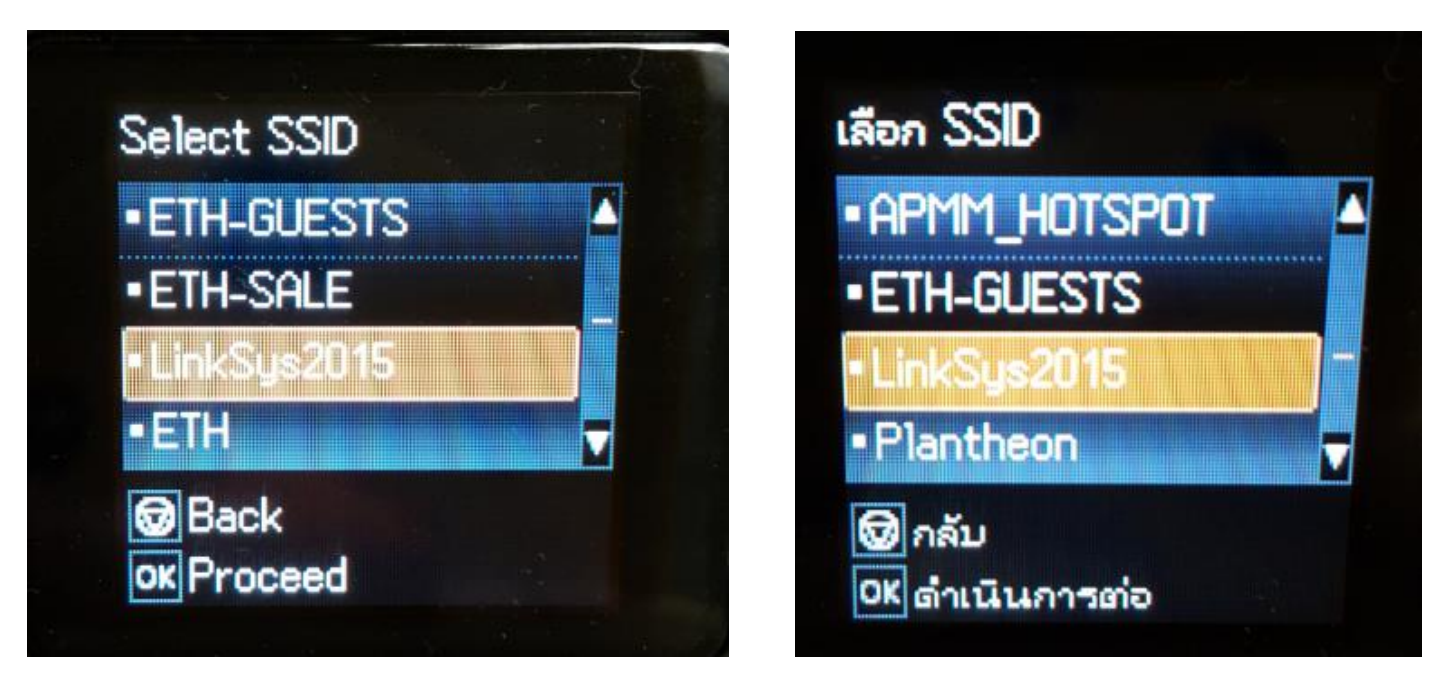

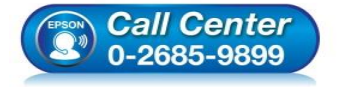

- สอบถามข้อมูลการใช้งานผลิตภัณฑ์และบริการ โทร.0-2685-9899
- เวลาทำการ : วันจันทร์ ศุกร์ เวลา 8.30 17.30 น.ยกเว้นวันหยุดนักขัตฤกษ์
- www.epson.co.th

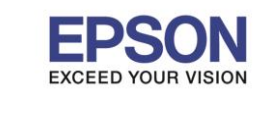

หัวข้อ : วิธีการเชื่อมต่อ Wi-Fi แบบ Infra (Router) รองรับปริ้นเตอร์รุ่น : L485 รองรับระบบปฏิบัติการ : Mac OS X

6.จะปรากฏหน้าต่างให้ใส่ **Password** เข้าใช้งาน Wi-Fi เมื่อใส่ **Password** เสร็จแล้ว กด **OK** 

\*\*กดปุ่ม Home จะเป็นการเปลี่ยนโหมดตัวอักษร เช่น ตัวพิมพ์ใหญ่,ตัวพิมพ์เล็ก หรือ ตัวเลข ตั้ง Password ให้ กดปุ่มลูกศร ชี้ขึ้น หรือ ชี้ลง ถ้าต้องการลบให้กดปุ่มลูกศรชี้ทางช้าย ดั้งเสร็จกด OK\*\*

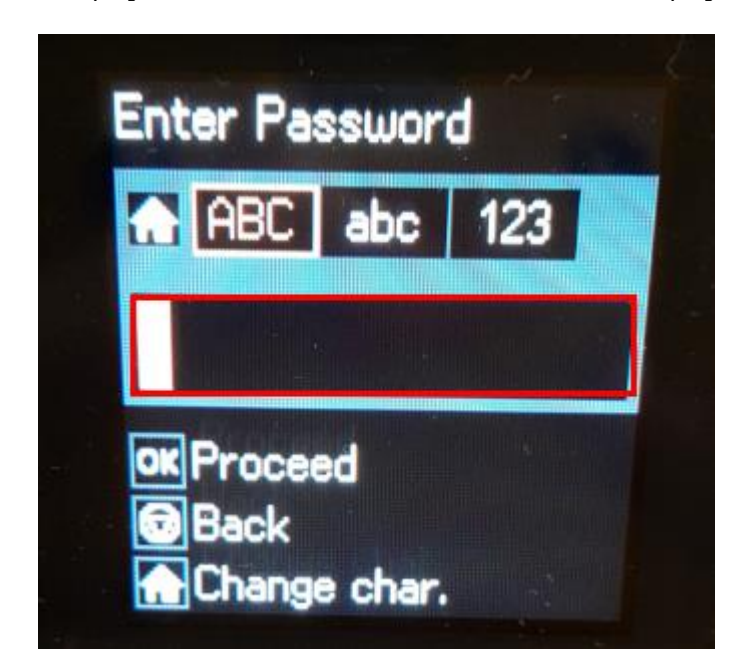

7.จะปรากฏหน้าต่างกำลังตั้งค่า Wi-Fi ของเครื่องพิมพ์

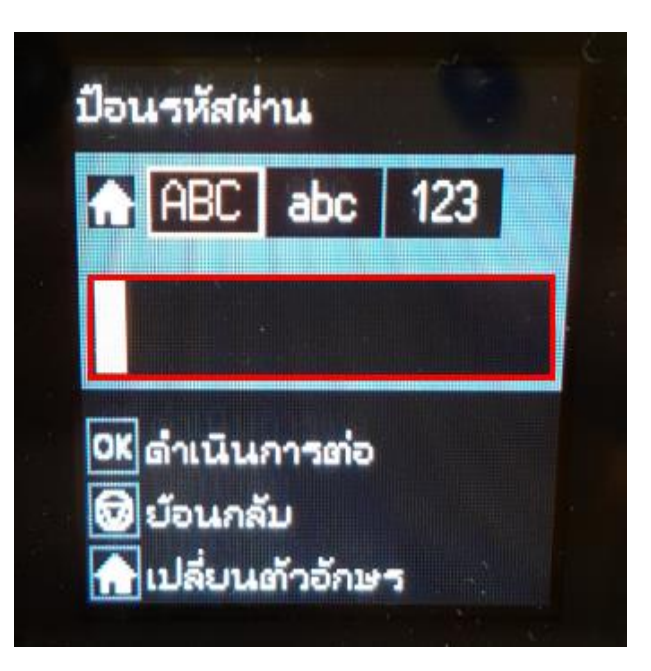

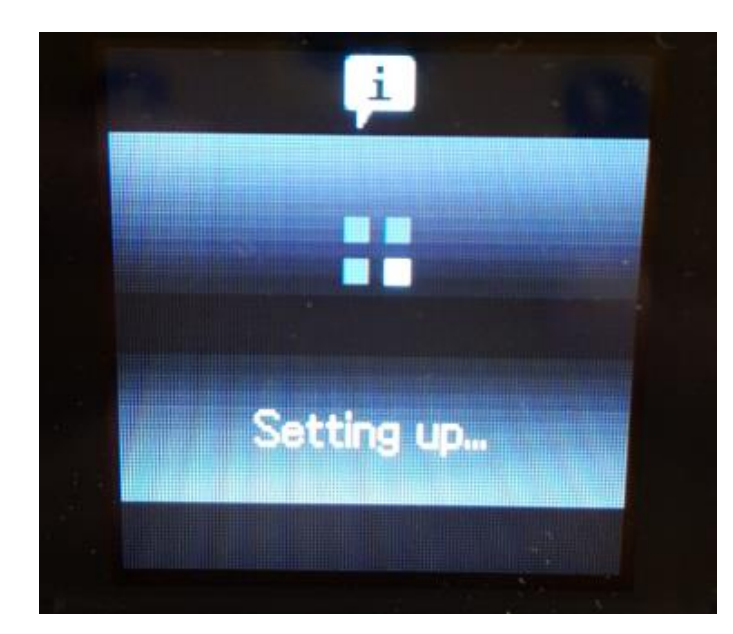

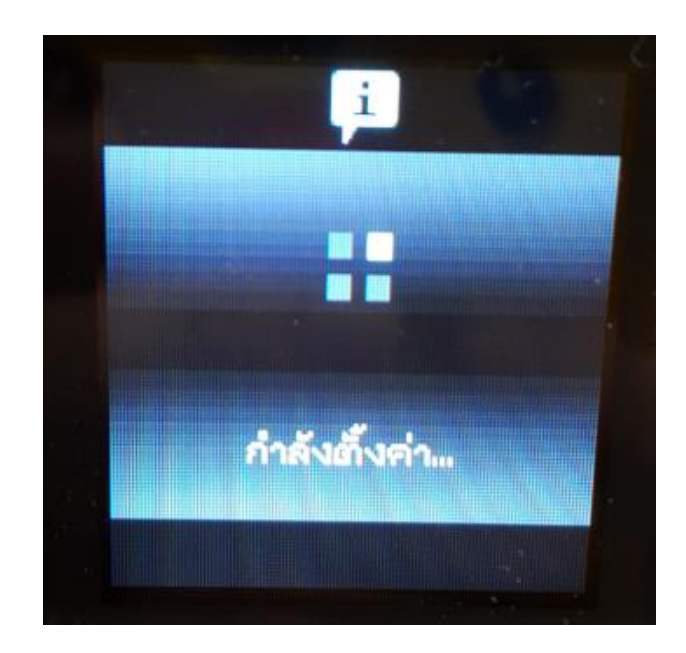

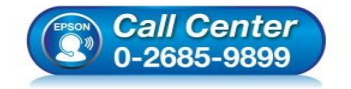

- สอบถามข้อมูลการใช้งานผลิตภัณฑ์และบริการ โทร.0-2685-9899
- เวลาทำการ : วันจันทร์ ศุกร์ เวลา 8.30 17.30 น.ยกเว้นวันหยุดนักขัตถูกษ์
- <u>www.epson.co.th</u>

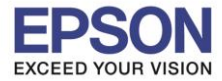

## 8.จะปรากฏหน้าต่างตั้งค่าเสร็จสมบูรณ์ กด No

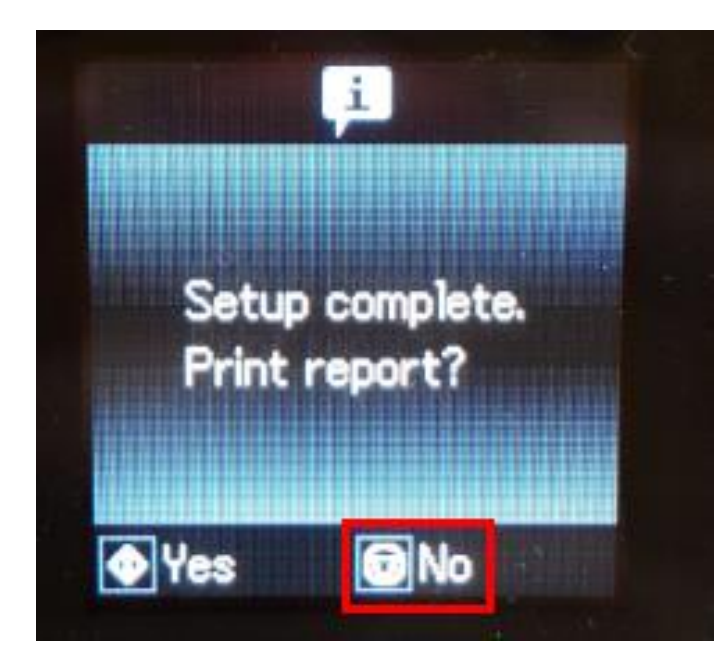

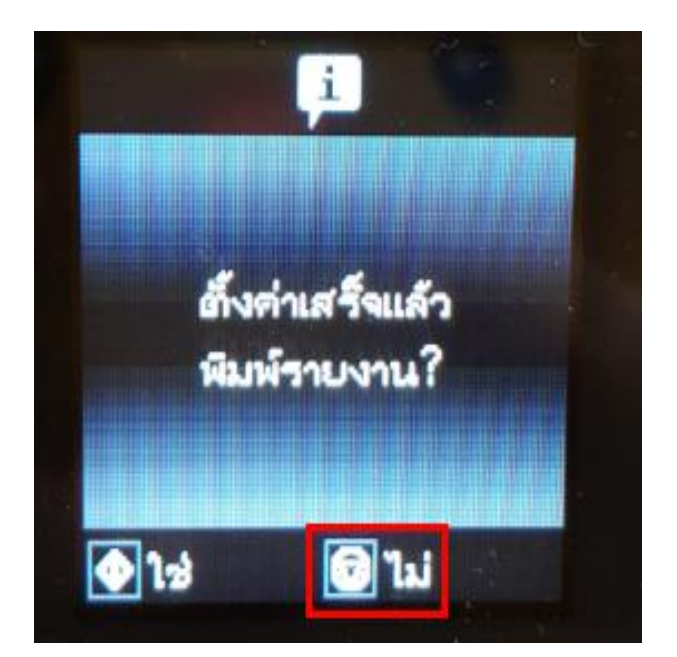

5

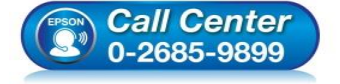

- สอบถามข้อมูลการใช้งานผลิตภัณฑ์และบริการ โทร.0-2685-9899
- เวลาทำการ : วันจันทร์ ศุกร์ เวลา 8.30 17.30 น.ยกเว้นวันหยุดนักขัตฤกษ์
- <u>www.epson.co.th</u>

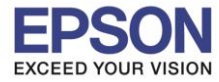

#### วิธีการดาวน์โหลดไดร์เวอร์

## 1.เปิดแผ่นซีดีไดรเวอร์ และ ดับเบิ้ลคลิกที่ Setup Navi

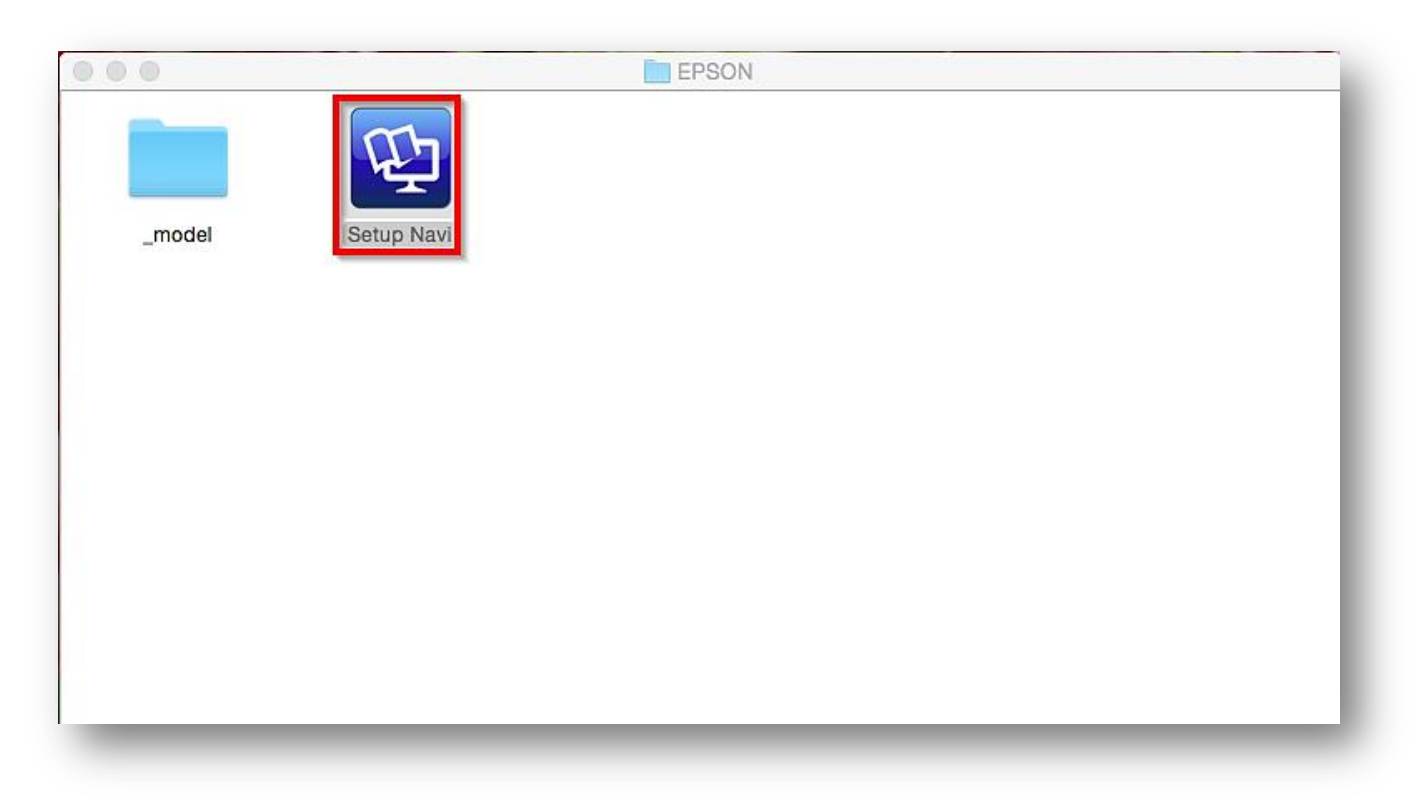

### 2.ตรงช่องคันหาให้พิมพ์ L485 และ กดคันหา

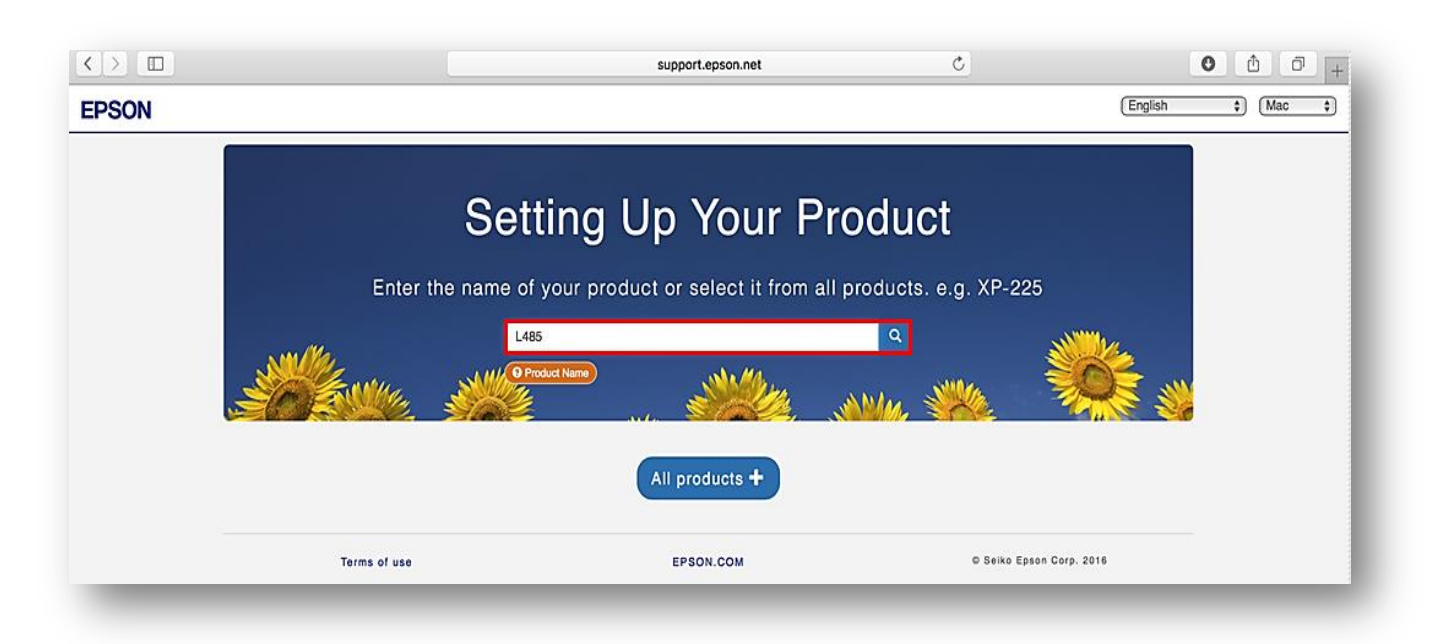

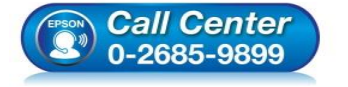

- สอบถามข้อมูลการใช้งานผลิตภัณฑ์และบริการ โทร.0-2685-9899
- เวลาทำการ : วันจันทร์ ศุกร์ เวลา 8.30 17.30 น.ยกเว้นวันหยุดนักขัตฤกษ์
- <u>www.epson.co.th</u>

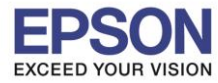

7

## 3.คลิกที่ **Let's get started**

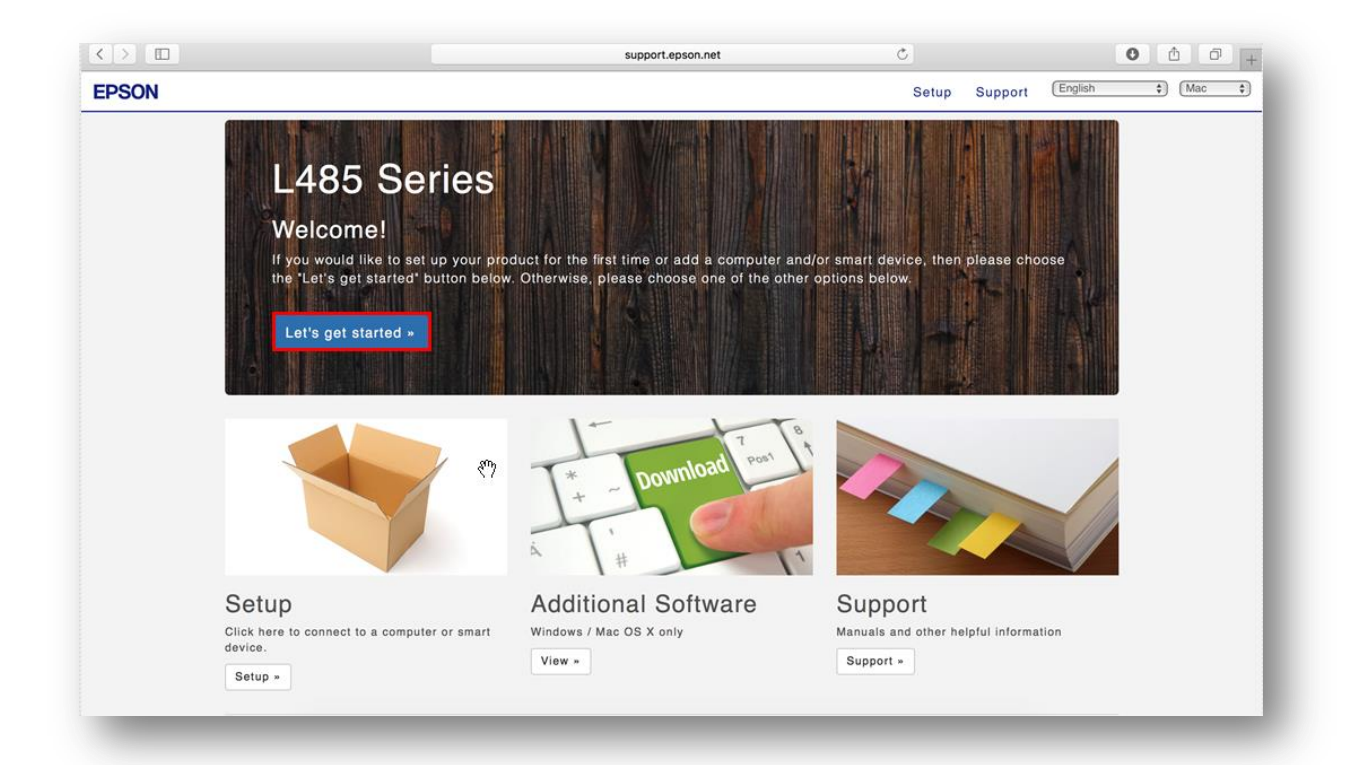

## 4.คลิกที่ **Download**

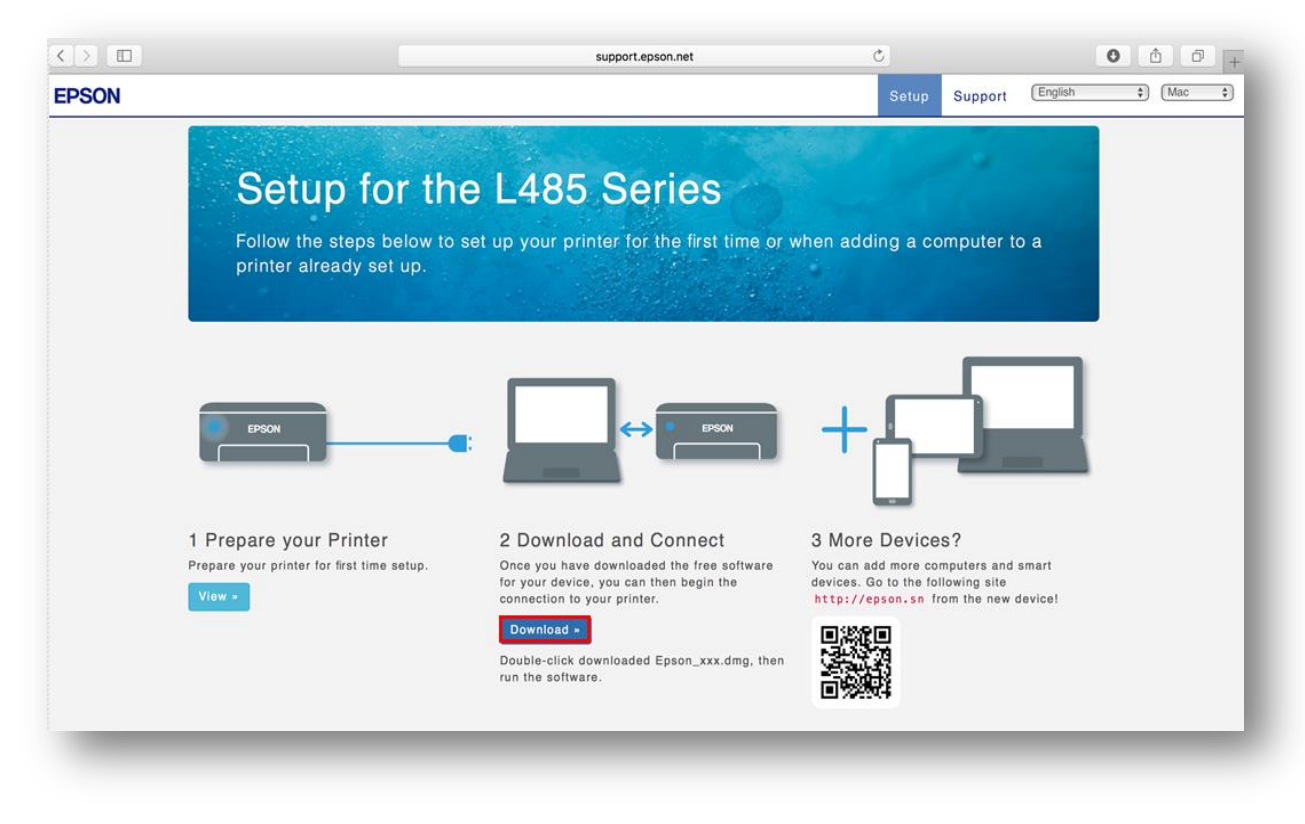

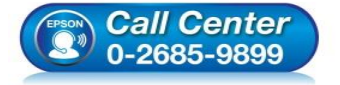

- สอบถามข้อมูลการใช้งานผลิตภัณฑ์และบริการ โทร.0-2685-9899
- เวลาทำการ : วันจันทร์ ศุกร์ เวลา 8.30 17.30 น.ยกเว้นวันหยุดนักขัตฤกษ์
   www.epson.co.th
- <u>www.epson.co.tn</u>

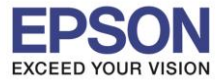

8

0

## 5.จะได้ไฟล์ติดตั้งมา ให้ดับเบิ้ลคลิก

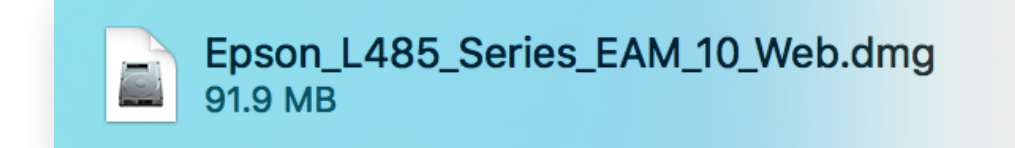

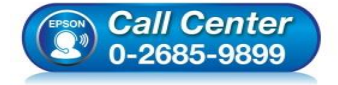

- สอบถามข้อมูลการใช้งานผลิตภัณฑ์และบริการ โทร.0-2685-9899
- เวลาทำการ : วันจันทร์ ศุกร์ เวลา 8.30 17.30 น.ยกเว้นวันหยุดนักขัตฤกษ์
- <u>www.epson.co.th</u>

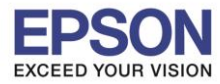

Connect Wireless ที่เครื่องคอมพิวเตอร์ กับ Router หรือ Access Point

1.คลิกที่ 🛜 ด้านบนขวาของหน้าจอจากนั้นคลิกเลือกชื่อ Router หรือ Access Point เพื่อทำการเชื่อมต่อ

| ***    | Tue 1   |
|--------|---------|
|        |         |
|        |         |
|        | ((i;-   |
|        | (í:     |
| $\cap$ | ((i:    |
|        |         |
|        | ((;     |
|        | ((ŀ ((ŀ |
|        |         |

## 2.ดับเบิ้ลคลิกที่ Install Navi

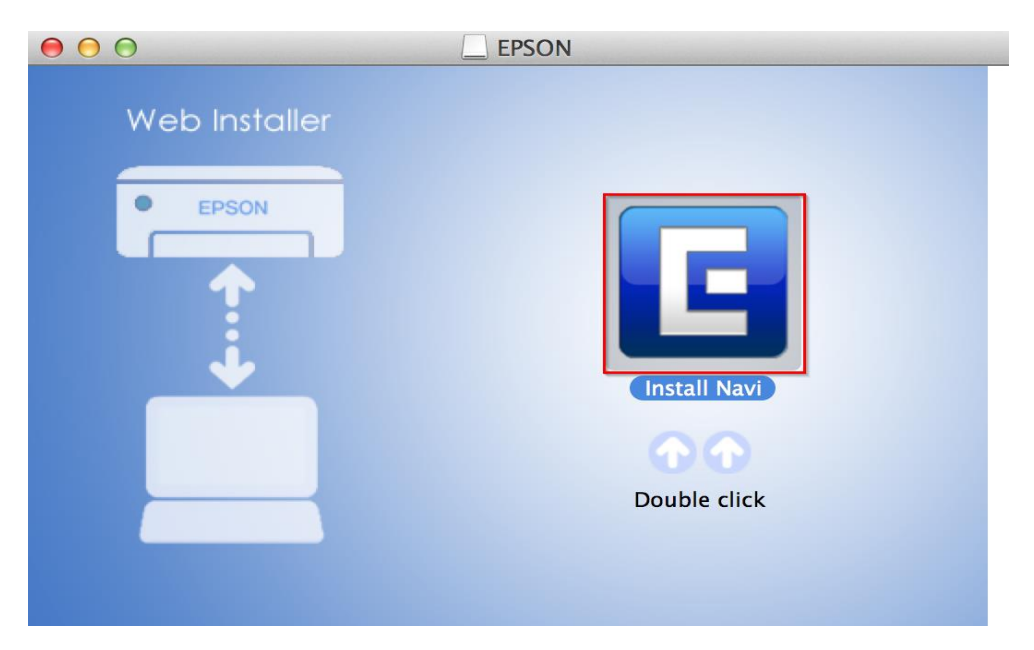

## 3.จะปรากฏหน้าต่างยืนยันการเปิดโปรแกรม คลิก **Open** (ถ้ามี)

|   | "Install Navi" is an a<br>Internet. Are you sur                                     | pplication downloaded from the<br>re you want to open it?                                                                                                    |
|---|-------------------------------------------------------------------------------------|----------------------------------------------------------------------------------------------------|
|   | "Install Navi" is on the dis<br>"Epson_L485_Series_EAM<br>image today at 08:13 fror | sk image<br>4_10_Web.dmg". Safari downloaded this disk<br>m <b>support.epson.net</b> .                                                                              |
|   | Don't warn me whe                                                                   | en opening applications on this disk image                                                                                                    |
| ? | Cancel                                                                              | Show Web Page Open                                                                                                    |
|   | Call Center<br>0-2685-9899                                                          | <ul> <li>สอบถามข้อมูลการใช้งานผลิตภัณฑ์และบริกา<br/>โทร.0-2685-9899</li> <li>เวลาทำการ : วันจันทร์ – ศุกร์ เวลา 8.30 – 1</li> <li><u>www.epson.co.th</u></li> </ul> |

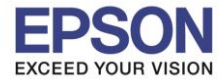

4.ใส่ Password ของเครื่อง Mac ( หากมี ) จากนั้นคลิก OK

| Install Navi<br>password to | wants to make changes. Type your<br>allow this. |
|-----------------------------|-------------------------------------------------|
| User Name:                  | HotLine                                         |
| Password:                   | ••••••                                          |
|                             | Cancel OK                                       |

## 5.คลิก I agree to the contents of the License Agreement จากนั้นคลิก Next

| 0 | 0                                                                                                    | EPSON L455 Series                                                                                                    |
|---|----------------------------------------------------------------------------------------------------|----------------------------------------------------------------------------------------------------|
|   | Read the following License Agreement c                                                                                                    | arefully.                                                                                                    |
|   |                                                                                                    |                                                                                                    |
|   | SEIKO EPSON CORPORATION<br>SOFTWARE LICENSE AGREEMENT                                                                                                    |                                                                                                    |
|   | IMPORTANT! READ THIS SOFTWARE LICENSE <i>i</i><br>fontware, typefaces and/or data, including any<br>should only be installed or used by the License<br>CORPORATION ("EPSON") to the terms and con<br>Software, you are representing to agree all the<br>read this Agreement carefully before installing<br>conditions of this Agreement, you are not perm                                                                                                    | AGREEMENT CAREFULLY. The computer software product,<br>accompanying explanatory written materials (the "Software")<br>e ("you") on the condition you agree with SEIKO EPSON<br>nditions set forth in this Agreement. By installing or using the<br>terms and conditions set forth in this Agreement. You should<br>or using the Software. If you do not agree with the terms and<br>nitted to install or use the Software.                                                                                                    |
|   | <b>1.</b> License. EPSON and its suppliers grant you limited license to install and use the Software of directly or via network. You may allow other us Software, provided that you (a) ensure that all of this Agreement, (b) ensure that all such use in relation to the network of which they form p against all damages, losses, costs, expenses an consequence of such users failing to observe a may also make copies of the Software as neces copyright notice is reproduced in its entirety or | a personal, nonexclusive, royalty-free, non-sublicensable<br>on any single computer or computers that you intend to use<br>sers of the computers connected to the network to use the<br>such users agree and are bound by the terms and conditions<br>rs use the Software only in conjunction with the computers and<br>art, and (c) indemnify and keep whole EPSON and its suppliers<br>and liabilities which EPSON or its suppliers may incur as a<br>and perform the terms and conditions of this Agreement. You<br>ssary for backup and archival purposes, provided that the<br>in the backup copy. The term "Software" shall include the |
|   | ✓ I agree to the contents of the License Agree                                                                                                    | ement.                                                                                                    |
| ( | Cancel                                                                                                    | Next 🏈                                                                                                    |
|   |                                                                                                    |                                                                                                    |

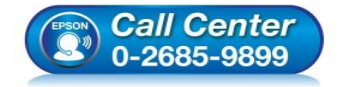

- สอบถามข้อมูลการใช้งานผลิตภัณฑ์และบริการ โทร.0-2685-9899
- เวลาทำการ : วันจันทร์ ศุกร์ เวลา 8.30 17.30 น.ยกเว้นวันหยุดนักขัดฤกษ์
- <u>www.epson.co.th</u>

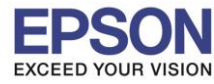

#### 6.อ่านคำแนะนำและ คลิก Next

| 0 0        | EPSON L455 Series |  |
|------------|-------------------|--|
| Start Here |                   |  |

Have you finished filling ink into the ink tanks? For details on filling ink and install the ink tank unit correctly, see the printer manual.

After filling ink into the ink tanks and install the ink tank unit, click [Next].

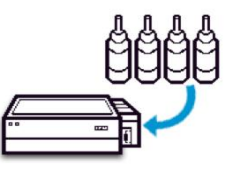

| Cancel 🔄 Back                                                        | Next 🔿                                                                          |
|----------------------------------------------------------------------|---------------------------------------------------------------------------------|
| 7.คลิก <b>Install</b>                                                |                                                                                 |
| e epson l                                                            | 485 Series                                                                      |
| Software Select                                                      |                                                                                 |
| Select the software to install.                                      | <ul> <li>Epson Driver and Utilities</li> <li>Epson Network Utilities</li> </ul> |
| The selected software items are installed one after another.         |                                                                                 |
| HDD Used Space :<br>135 MB<br>Installation Time :<br>about 4 minutes |                                                                                 |
| Back                                                                 | Install 🔿                                                                       |

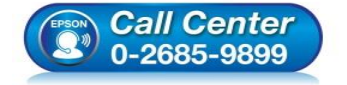

- สอบถามข้อมูลการใช้งานผลิตภัณฑ์และบริการ โทร.0-2685-9899
- เวลาทำการ : วันจันทร์ ศุกร์ เวลา 8.30 17.30 น.ยกเว้นวันหยุดนักขัตฤกษ์
- <u>www.epson.co.th</u>

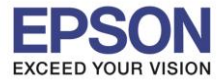

#### 8.จะปรากฎหน้าต่างกำลังติดดั้ง

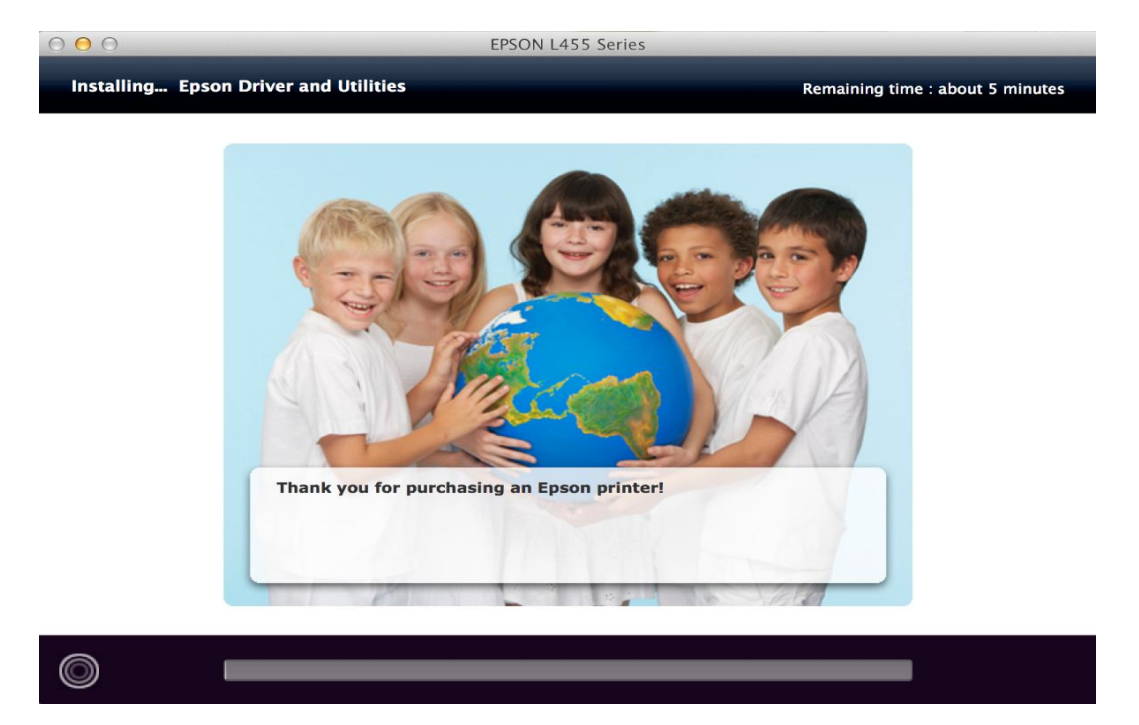

## 9.คลิก Ink charging is complete. จากนั้นคลิก Next

| 000  | EPSON L455 Series |  |
|------|-------------------|--|
| Note |                   |  |

Before proceeding to the next setting, make sure that ink charging is complete and the power light is on.

If ink charging is not complete, you may not be able to make settings for the product correctly.

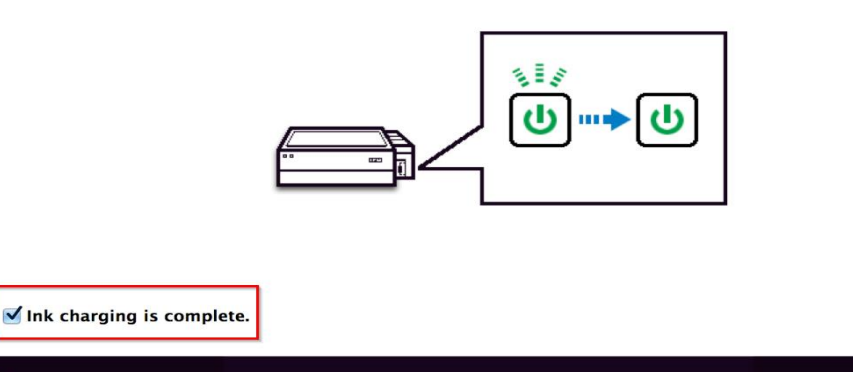

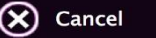

|    | <i>Call Center</i><br>0-2685-9899 |
|----|-----------------------------------|
| Co | 0-2685-9899                       |

- สอบถามข้อมูลการใช้งานผลิตภัณฑ์และบริการ โทร.0-2685-9899
- เวลาทำการ : วันจันทร์ ศุกร์ เวลา 8.30 17.30 น.ยกเว้นวันหยุดนักขัตฤกษ์

Next

• <u>www.epson.co.th</u>

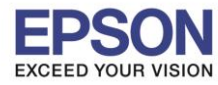

#### 10.คลิก Additional Coputer

| EPSO                                                                                   | EPSON L485 Series                                                                                               |  |  |  |
|----------------------------------------------------------------------------------------|----------------------------------------------------------------------------------------------------|--|--|--|
| Connection Type                                                                        |                                                                                                    |  |  |  |
| Please select the connection type you want to set<br>up from the options on the right. | Wi-Fi Network Connection<br>Select this if you wish to make a wireless<br>connection to your product.           |  |  |  |
|                                                                                        | USB Wired Connection<br>Select this if you are using a single computer<br>only and connecting with a USB cable. |  |  |  |
|                                                                                        |                                                                                                    |  |  |  |
| Cancel                                                                                 | Additional Computer                                                                                             |  |  |  |

# 11.ปรากฏหน้าต่างยืนยันการติดตั้งโปรแกรม คลิก **Open**

|         | "EpsonNet Setup" is an application downloaded from the Internet. Are you sure you want to open it?                                                      |
|---------|----------------------------------------------------------------------------------------------------|
| . Raise | "EpsonNet Setup" is on the disk image<br>"Epson_L655_Series_EM_10_Web.dmg". Safari downloaded this disk image<br>today at 15:12 from support.epson.net. |
|         | Don't warn me when opening applications on this disk image                                                                                              |
| ?       | Show Web Page Cancel Open                                                                                                    |

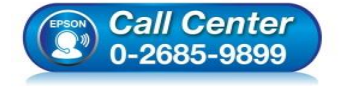

- สอบถามข้อมูลการใช้งานผลิตภัณฑ์และบริการ
- โทร.0-2685-9899
- เวลาทำการ : วันจันทร์ ศุกร์ เวลา 8.30 17.30 น.ยกเว้นวันหยุดนักขัดฤกษ์
- <u>www.epson.co.th</u>

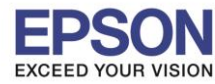

: วิธีการเชื่อมด่อ Wi-Fi แบบ Infra (Router) : L485 : Mac OS X

### 12.คลิก **Next**

| 0 0                              | EpsonNet Setup                                                  |  |  |  |
|----------------------------------|-----------------------------------------------------------------|--|--|--|
| EpsonNet Setup                   | Firewall Warning                                                |  |  |  |
|                                  | Firewall or anti-spyware software may disturb the installation. |  |  |  |
| <ul> <li>Before Setup</li> </ul> |                                                                 |  |  |  |
| Select a Printer                 |                                                                 |  |  |  |
| Printer Setup                    |                                                                 |  |  |  |
| Computer Setting                 |                                                                 |  |  |  |
| Setup Complete                   |                                                                 |  |  |  |
|                                  | Cancel Back Next                                                |  |  |  |

## 13.จะปรากฏหน้าต่างกำลังค้นหาเครื่องพิมพ์

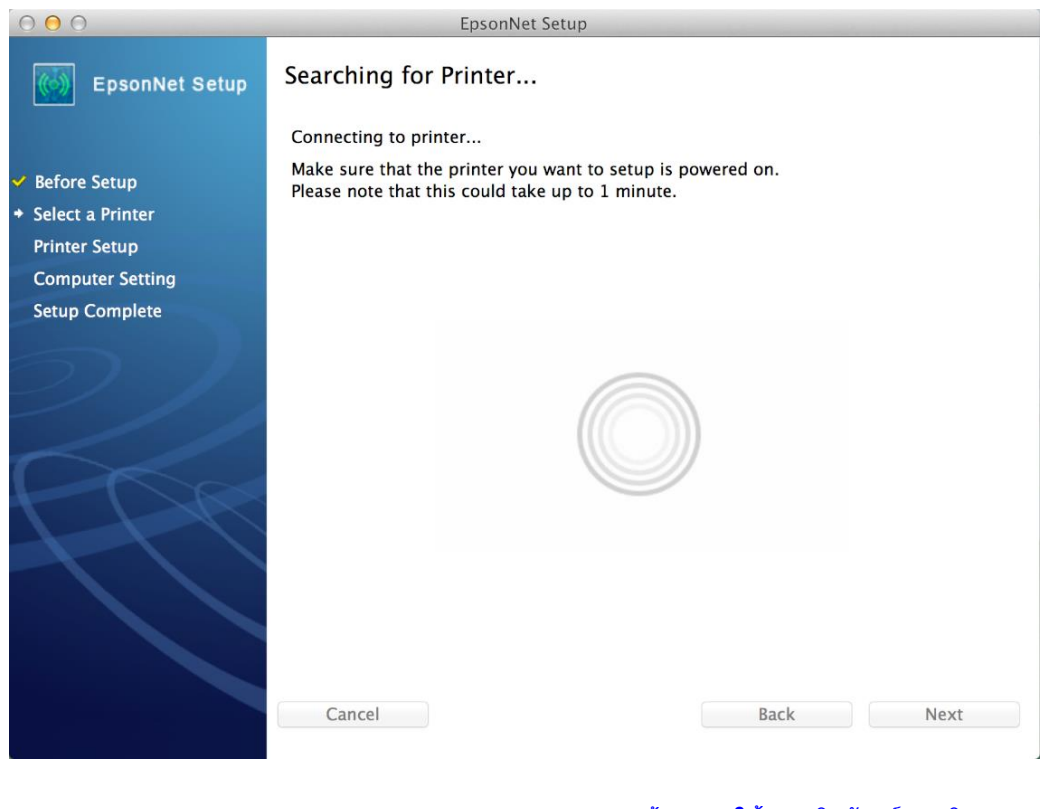

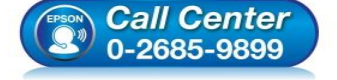

- สอบถามข้อมูลการใช้งานผลิตภัณฑ์และบริการ โทร.0-2685-9899
- เวลาทำการ : วันจันทร์ ศุกร์ เวลา 8.30 17.30 น.ยกเว้นวันหยุดนักขัดฤกษ์
- <u>www.epson.co.th</u>

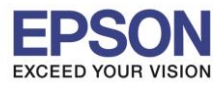

## 14.เลือกชื่อเครื่องพิมพ์ คลิก Next

| • • •                                | E                      | EpsonNet Setup                 |                 |       |
|--------------------------------------|------------------------|--------------------------------|-----------------|-------|
| EpsonNet Setup                       | Select a Printer       |                                |                 |       |
|                                      | Select the printer you | want to connect and click [Ne: | xt].            |       |
| ✓ Before Setup                       |                        |                                |                 |       |
| <ul> <li>Select a Printer</li> </ul> |                        |                                |                 |       |
| Printer Setup                        | Product Name           | Status                         | Connection Type | MAC / |
| Computer Setting                     | O L485 Series          | Network Already Setup          | Wireless LAN    | 9CAE  |
| Setup Complete                       |                        |                                |                 |       |
|                                      |                        |                                |                 |       |
| $\bigcirc$                           |                        |                                |                 |       |
|                                      |                        |                                |                 |       |
|                                      |                        |                                |                 |       |
|                                      |                        |                                | Search Aga      | in    |
|                                      |                        |                                |                 |       |
|                                      |                        |                                |                 |       |
|                                      |                        |                                |                 |       |
|                                      |                        |                                |                 |       |
|                                      |                        |                                |                 |       |
|                                      |                        |                                |                 |       |
|                                      | Cancel                 |                                | Back            | Next  |
|                                      | Galicer                |                                | Back            | Heat  |
|                                      |                        |                                |                 |       |
| 15.คลิก <b>Finish</b>                |                        |                                |                 |       |
|                                      |                        |                                |                 |       |
|                                      | E                      | psonNet Setup                  |                 |       |

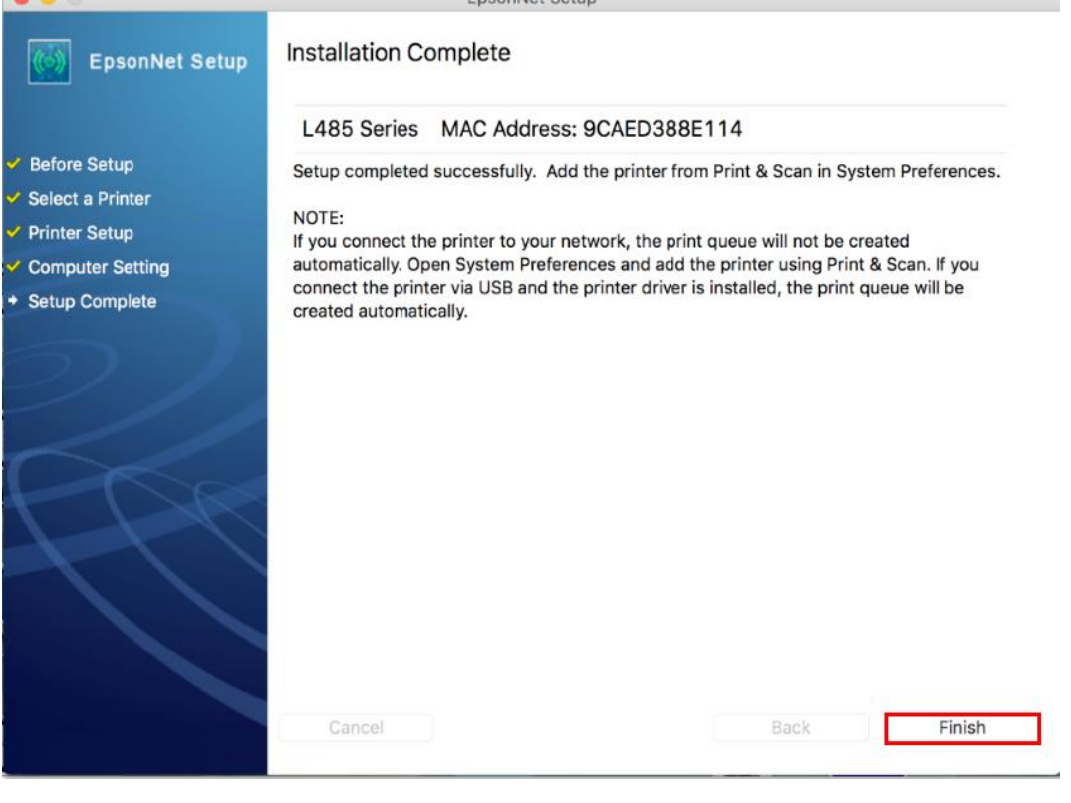

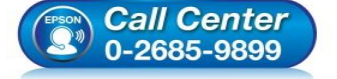

- โทร.**0-2685-9899**
- เวลาทำการ : วันจันทร์ ศุกร์ เวลา 8.30 17.30 น.ยกเว้นวันหยุดนักขัตฤกษ์
- <u>www.epson.co.th</u>

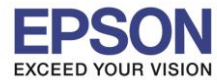

## 16.จะปรากฏหน้าต่างให้เพิ่มเครื่องพิมพ์

| Printers & Scan     | ners                                               | Q Search         |   |
|---------------------|----------------------------------------------------|------------------|---|
| N<br>Click          | No printers are availab<br>( Add (+) to set up a p | ole.<br>orinter. |   |
| Default printer:    | Last Printer Used                                  | <b></b>          |   |
| Default paper size: | A4                                                 | 0                | ? |

# 17.คลิก 🕂 จากนั้น คลิก Add Printer or Scanner เพื่อเพิ่มเครื่องพิมพ์

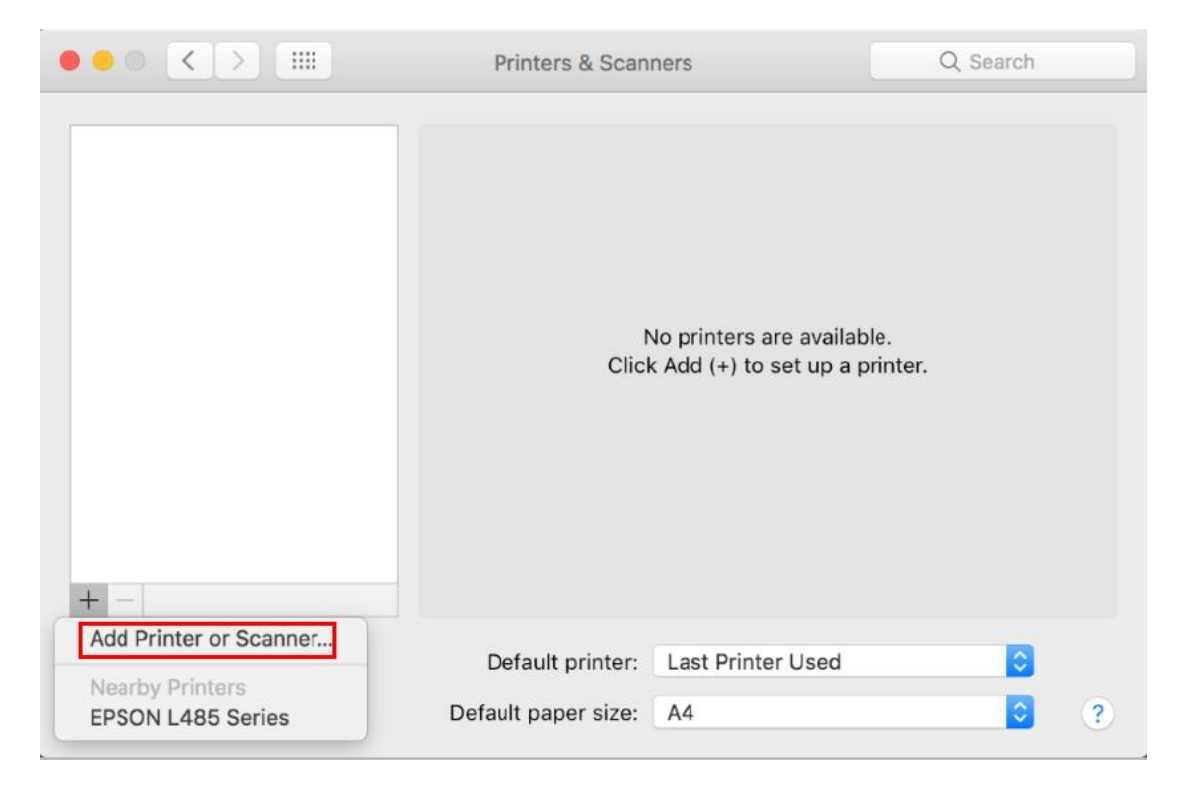

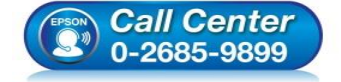

- สอบถามข้อมูลการใช้งานผลิตภัณฑ์และบริการ
- โทร.0-2685-9899
- เวลาทำการ : วันจันทร์ ศุกร์ เวลา 8.30 17.30 น.ยกเว้นวันหยุดนักขัตฤกษ์
- <u>www.epson.co.th</u>

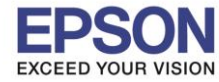

18.จะปรากฏหน้าต่างแสดงรายชื่อเครื่องพิมพ์ที่อยู่ในวงเน็ตเวิร์กเดียวกัน ให้เลือกไปที่เครื่องพิมพ์ L485 คลิก Add

|              |                 | Add |      |                |         |
|--------------|-----------------|-----|------|----------------|---------|
| 🔒 🌍          | <b>=</b>        |     | Q Se | arch           |         |
| Default IP V | Vindows         |     | Se   | earch          |         |
|              |                 |     |      |                |         |
| Name         |                 |     | ~    | Kind           |         |
| EPSON L485   | Series          |     |      | Bonjour Multif | unction |
|              |                 |     |      |                |         |
|              |                 |     |      |                |         |
|              |                 |     |      |                |         |
|              |                 |     |      |                | _       |
|              |                 |     |      |                |         |
|              |                 |     |      |                |         |
| Name:        | EPSON L485 Seri | es  |      |                |         |
|              |                 |     |      |                |         |
| Location:    |                 |     |      |                |         |
| Use:         | EPSON L485 Ser  | ies |      |                | ٥       |
|              |                 |     |      |                |         |
|              |                 |     |      |                |         |
|              |                 |     |      |                | Add     |
|              |                 |     |      |                |         |

## 19.จะปรากฏหน้าต่างกำลังติดตั้งไดรเวอร์

| Setting up 'EPSON L485 Series' |           |        |
|--------------------------------|-----------|--------|
| Setting up the device          |           |        |
|                                | Configure | Cancel |

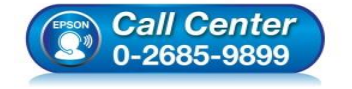

- สอบถามข้อมูลการใช้งานผลิตภัณฑ์และบริการ โทร.0-2685-9899
- เวลาทำการ : วันจันทร์ ศุกร์ เวลา 8.30 17.30 น.ยกเว้นวันหยุดนักขัตฤกษ์
- <u>www.epson.co.th</u>

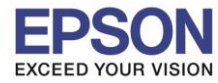

18

## 20.จะปรากฏชื่อเครื่องพิมพ์ **L485** ขึ้นมาในรายชื่อเครื่องพิมพ์

| Printers                             | Print                           | Scan                    |
|--------------------------------------|---------------------------------|-------------------------|
| EPSON L485 Series<br>Idle, Last Used | EPSON L485                      | Series                  |
|                                      | Open Print                      | Queue                   |
|                                      | Options & S                     | Supplies                |
|                                      | Location:                       |                         |
|                                      | Kind: EPSON L485 Se             | ries                    |
|                                      | Status: Idle                    |                         |
|                                      | Share this printer on the netwo | ork Sharing Preferences |
|                                      |                                 |                         |
|                                      |                                 |                         |

21.เมื่อปิดหน้าต่าง แล้วจะปรากฏหน้าต่างใหม่ขึ้นมาแจ้งว่าติดตั้งเสร็จ คลิก Next

| 000                       | EPSON L655 Series |  |
|---------------------------|-------------------|--|
| Connection Setup Complete |                   |  |

Connection setup has been completed and the product is now ready to use with a computer.

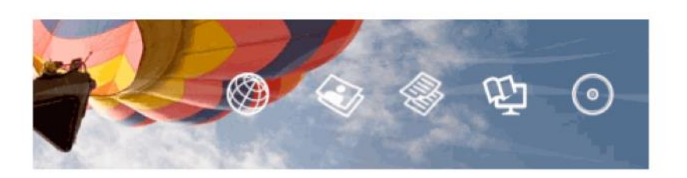

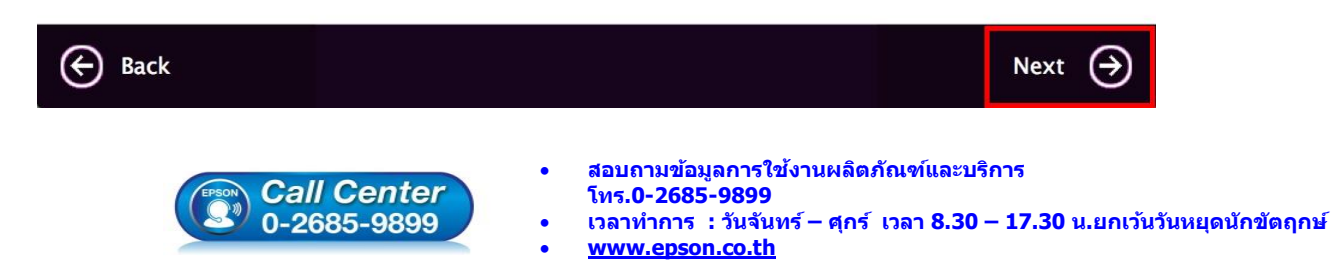

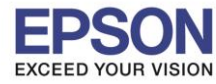

#### 22.คลิก **No**

| 000        | EPSON L655 Series                                                    |     |          |
|------------|----------------------------------------------------------------------|-----|----------|
|            |                                                                      |     |          |
| Getting La | atest Updates                                                        |     |          |
|            |                                                                      |     |          |
| Chack for  | software undates automatically and notify you the latest information |     |          |
| CHECK IO   | software updates automatically and notify you the latest mormation.  |     |          |
| Do you wa  | ant to enable this feature?                                          |     |          |
|            |                                                                      |     |          |
|            |                                                                      |     |          |
|            |                                                                      |     |          |
|            |                                                                      |     |          |
|            |                                                                      |     |          |
|            |                                                                      |     |          |
|            |                                                                      |     |          |
|            |                                                                      |     |          |
|            |                                                                      |     |          |
|            |                                                                      |     |          |
|            |                                                                      |     |          |
|            |                                                                      |     |          |
|            |                                                                      |     |          |
|            |                                                                      |     |          |
|            |                                                                      |     |          |
|            |                                                                      |     |          |
| No No      |                                                                      | Yes | $\Theta$ |
|            |                                                                      |     | 0        |
| 🛞 No 1     |                                                                      | Yes | €        |

## 23.คลิกที่ Finish

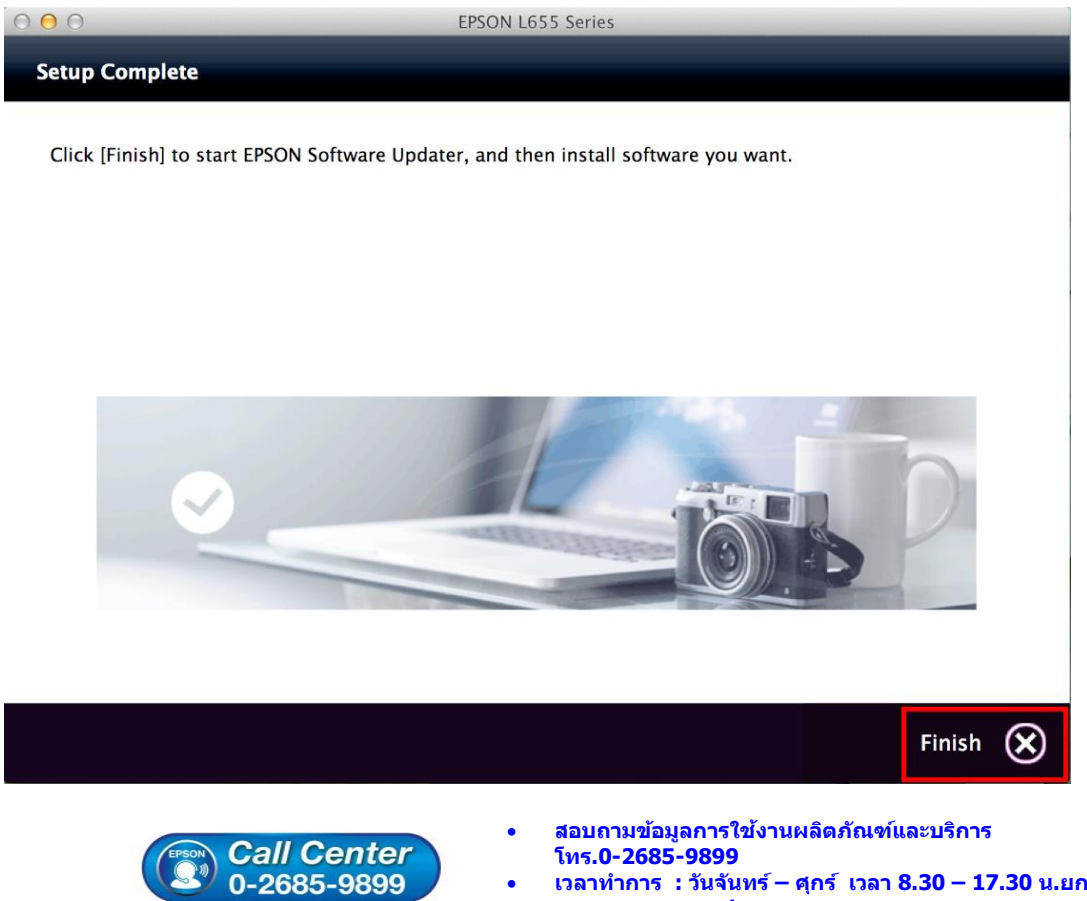

- เวลาทำการ : วันจันทร์ ศุกร์ เวลา 8.30 17.30 น.ยกเว้นวันหยุดนักขัตฤกษ์
- www.epson.co.th

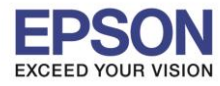

## วิธีการรีเซ็ต Wi-Fi ที่หน้าเครื่องพิมพ์

หากมีการเปลี่ยนราวเตอร์ใหม่ หรือทำการตั้งค่าเน็ตเวิร์กจากหน้าเครื่องพิมพ์แล้วแจ้งล้มเหลว จะต้องทำการรีเซ็ตระบบเน็ต เวิร์กของเครื่องพิมพ์ เพื่อให้กลับสู่ค่าเริ่มต้น สามารถทำได้ที่หน้าเครื่องพิมพ์ ดังนี้

1.ให้ถอดสายเชื่อมต่อทั้งหมดออกจากเครื่องพิมพ์ ให้เหลือแค่สายไฟ

#### 2.ไปที่ **Setup** กด **OK**

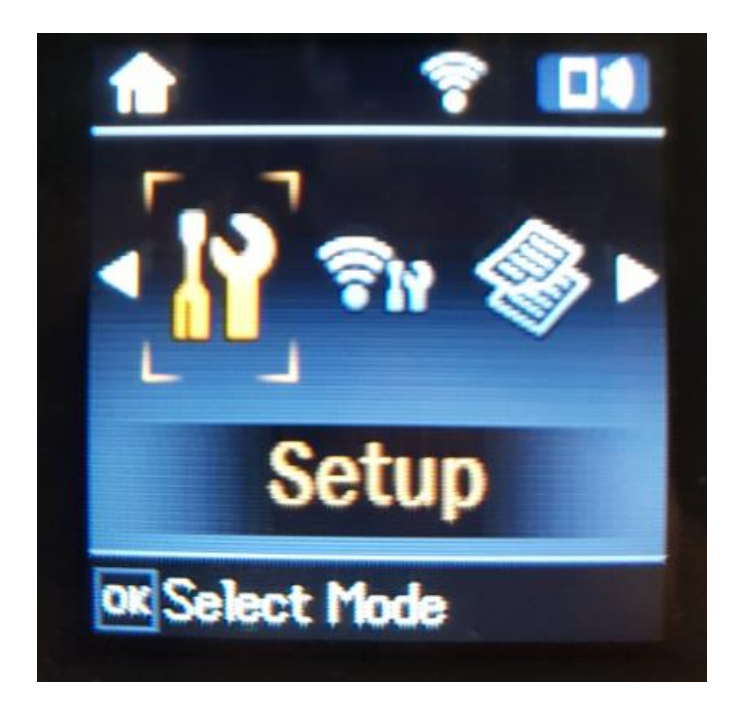

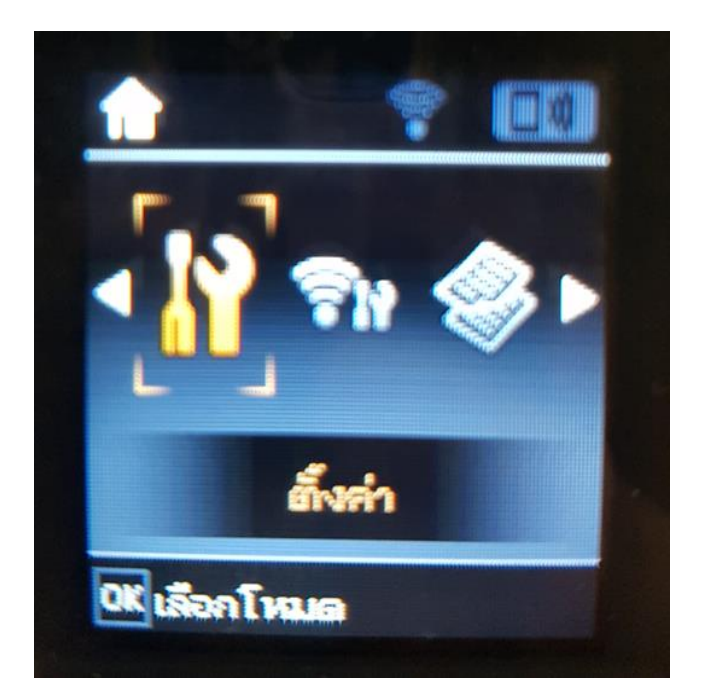

## 3.ที่หัวข้อ Setup ให้เลือกไปที่ Restore Default Settings กด OK

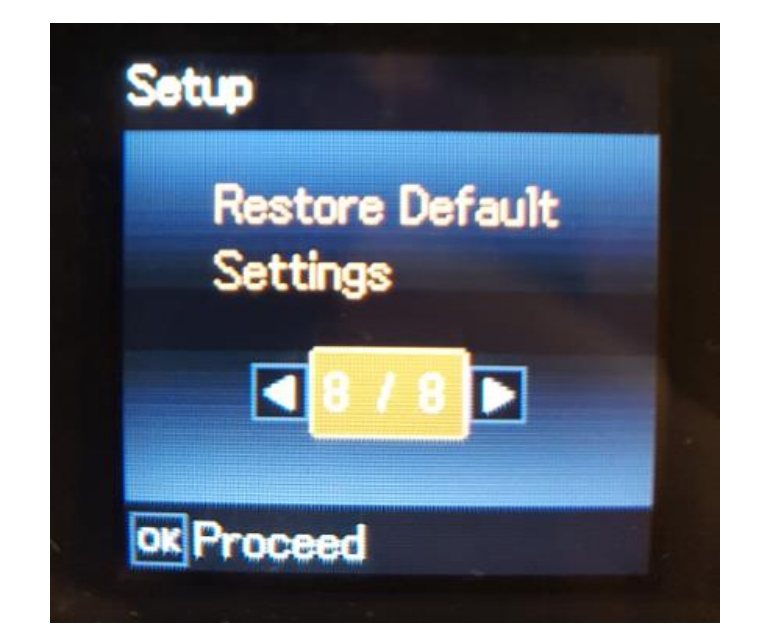

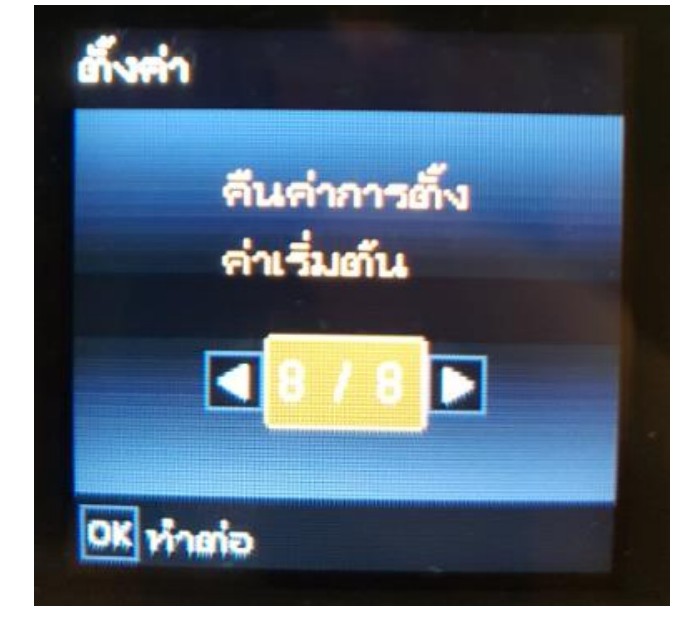

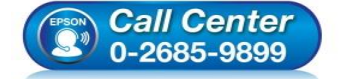

สอบถามข้อมูลการใช้งานผลิตภัณฑ์และบริการ

- โทร.0-2685-9899
- เวลาทำการ : วันจันทร์ ศุกร์ เวลา 8.30 17.30 น.ยกเว้นวันหยุดนักขัตฤกษ์
- <u>www.epson.co.th</u>

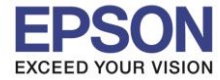

## 4.ที่หัวข้อ Restore Default Settings ให้เลือกไปที่ Network Settings กด OK

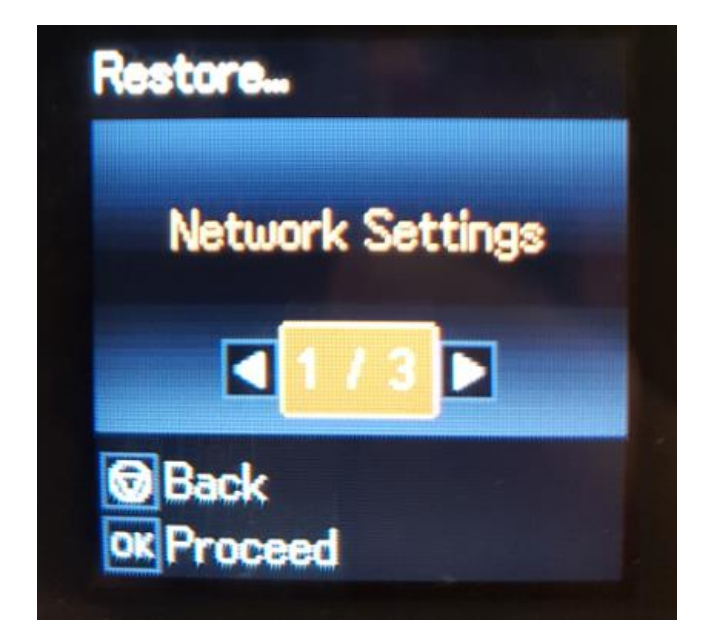

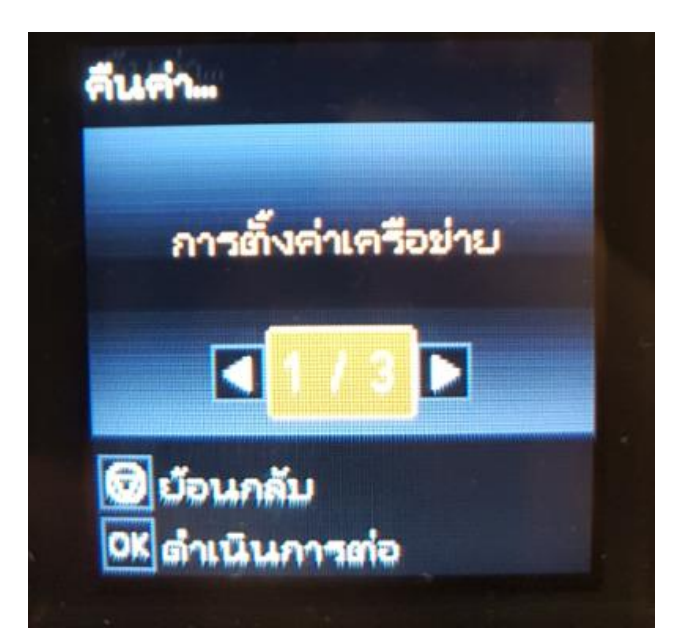

5.จะปรากฏข้อความให้ยืนยันการรีเซ็ตระบบเน็ตเวิร์ก กด OK เพื่อยืนยัน

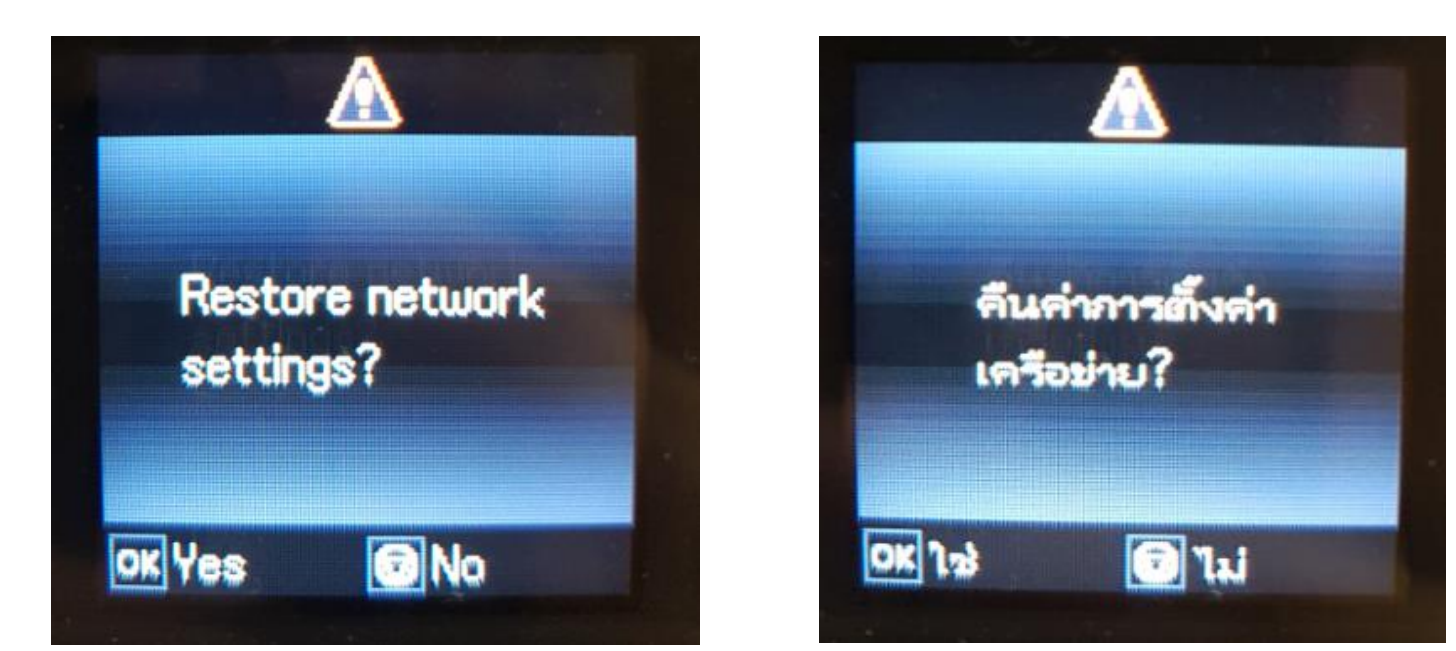

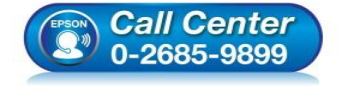

- สอบถามข้อมูลการใช้งานผลิตภัณฑ์และบริการ โทร.0-2685-9899
- เวลาทำการ : วันจันทร์ ศุกร์ เวลา 8.30 17.30 น.ยกเว้นวันหยุดนักขัตถูกษ์
- <u>www.epson.co.th</u>

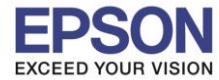

หัวข้อ : วิธีการเชื่อมต่อ Wi-Fi แบบ Infra (Router) รองรับปริ้นเตอร์รุ่น : L485 รองรับระบบปฏิบัติการ : Mac OS X

6.จะปรากฏข้อความแจ้ง **Defaults restored** เป็นการแจ้งว่าได้รีเซ็ตระบบเน็ตเวิร์กของเครื่องพิมพ์กลับสู่ค่าเริ่มต้นแล้ว กด <mark>OK</mark>

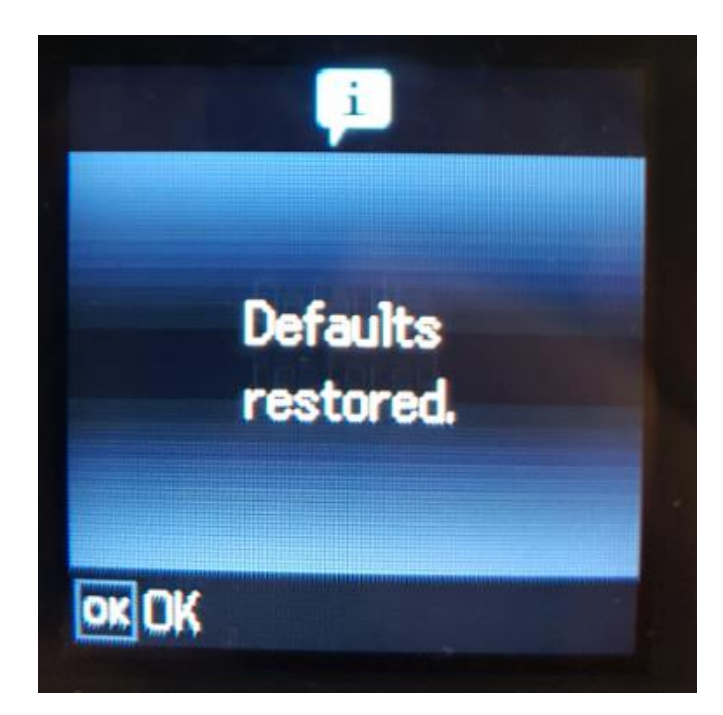

7.จากนั้นให้กดย้อนกลับมาที่เมนูหลักเพื่อเริ่มการตั้งค่าใหม่

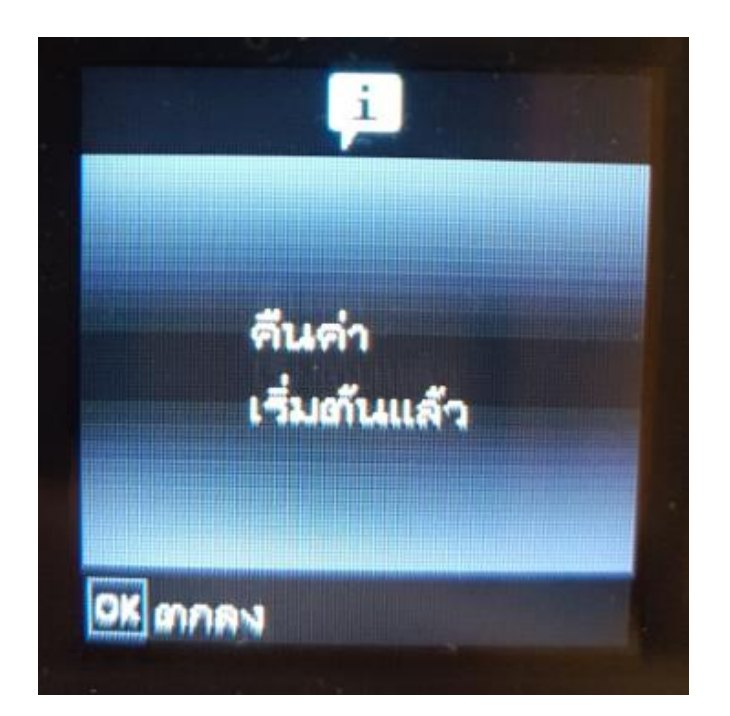

22

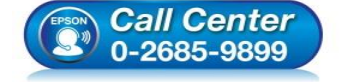

- สอบถามข้อมูลการใช้งานผลิตภัณฑ์และบริการ โทร.0-2685-9899
- เวลาทำการ : วันจันทร์ ศุกร์ เวลา 8.30 17.30 น.ยกเว้นวันหยุดนักขัตฤกษ์
- <u>www.epson.co.th</u>